Jak po raz pierwszy zalogować się do dziennika elektronicznego UONET+ w systemie Opolskiej eSzkoły?

## Warunki konieczne, aby użytkownik w roli rodzic, uczeń mógł zalogować się do systemu Opolskiej eSzkoły

1. Użytkownik musi zostać zarejestrowany w bazie systemu. W szczególności musi być wprowadzony do bazy jego **adres e-mail i numer PESEL**. W przypadku uczniów i ich rodziców, użytkowników w bazie rejestruje wychowawca oddziału.

Użytkownik w roli rodzic musi wychowawcy klasy zgłosić chęć dostępu do eDziennika, przekazując
 Formularz rejestracyjny, dostępny na stronie szkoły.

3. W przypadku uczniów wprowadzenie do systemu adresu email jest obowiązkowe ze względu na używaną w szkole platformę Microsoft Office 365 Education, służącą m.in. do prowadzenia nauczania zdalnego.

## Aktywacja konta

Przed aktywacją konta należy zapoznać się z Zasadami bezpiecznego użytkowania portalu Opolska eSzkoła.

1. Uruchom przeglądarkę stron internetowych i przejdź na stronę szkoły <u>Centrum Kształcenia</u> Zawodowego i Ustawicznego w Nysie.

2. Korzystając z zakładki eSzkoła, wybierz obrazek logowania do systemu dziennika elektronicznego UONET+.

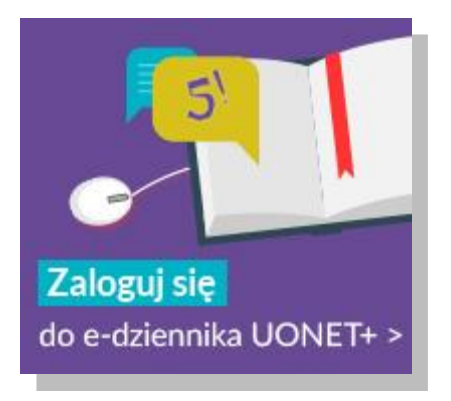

3. Kliknij odnośnik *Logowanie standardowe / Zaloguj się*. W kolejnym oknie kliknij odnośnik *Przywracanie dostępu do konta*.

| opolska eszkoła<br>szkołą ku przyszłości |                                                                                                    |                                                                 |
|------------------------------------------|----------------------------------------------------------------------------------------------------|-----------------------------------------------------------------|
|                                          | Zaloguj się                                                                                                    |                                                                 |
|                                          | Należy dokonać wyboru sposobu logowani<br>tym komputerze ?<br>• Logowanie standardowe ?<br>• Logowanie kartami ?                                              | a użytkownika na                                                |
| A                                        | Logowanie stanoardowe                                                                                                    | Zaloguj się                                                     |
| Proje<br>w ramach Regionalnego           | RECICIAN<br>RECICIONALNY<br>At współfinansowany przez Unię Europejską ze środków Europejskeg<br>Programu Operacyjnego Województwa Opelskogo na lata 2007-2013 | o Funduszu Rozwoju Regionalne<br>"inwestujemy w Twoją przyszłoś |

| opolska eszkoła<br>szkołą ku przysztości |                                                                                                    |
|------------------------------------------|----------------------------------------------------------------------------------------------------|
|                                          | Zaloguj się                                                                                                    |
| 1 2                                      | Wpisz nazwę użytkownika i hasło<br>Nazwa użytkownika:<br>Hasło:<br><u>Przywracanie dostępu do konta</u><br>Załoguj się                                                                               |
| Proje<br>w ramach Regionalnego J         | kt. współfinansowany przez Unię Europejską ze środków Europejskiego Funduszu Rozwoju Regionalnego<br>Programu Operacyjnego Województwa Opolskiego na łata 2007-2013 "Inwestujemy w Twoją przyszłość" |

4. W oknie *Przywracanie dostępu do konta* wpisz swój **adres e-mail lub numer PESEL**, zaznacz opcję *Nie jestem robotem*, a następnie kliknij przycisk *Wyślij wiadomość*. Jeśli po kliknięciu opcji *Nie jestem robotem* rozwinie się okienko weryfikacji, wykonaj zalecane czynności (np. wskaż odpowiednie obrazki) i kliknij przycisk *Zweryfikuj*.

UWAGA! Należy wprowadzić ten sam adres e-mail, który został wcześniej wprowadzony do bazy systemu – przez wychowawcę lub w przypadku rodziców i uczniów, którzy byli już zarejestrowani w systemie Opolskiej eSzkoły (w szkole podstawowej, w innej szkole ponadpodstawowej) należy wychowawcy podać ten sam adres e-mail, który był używany w poprzedniej szkole.

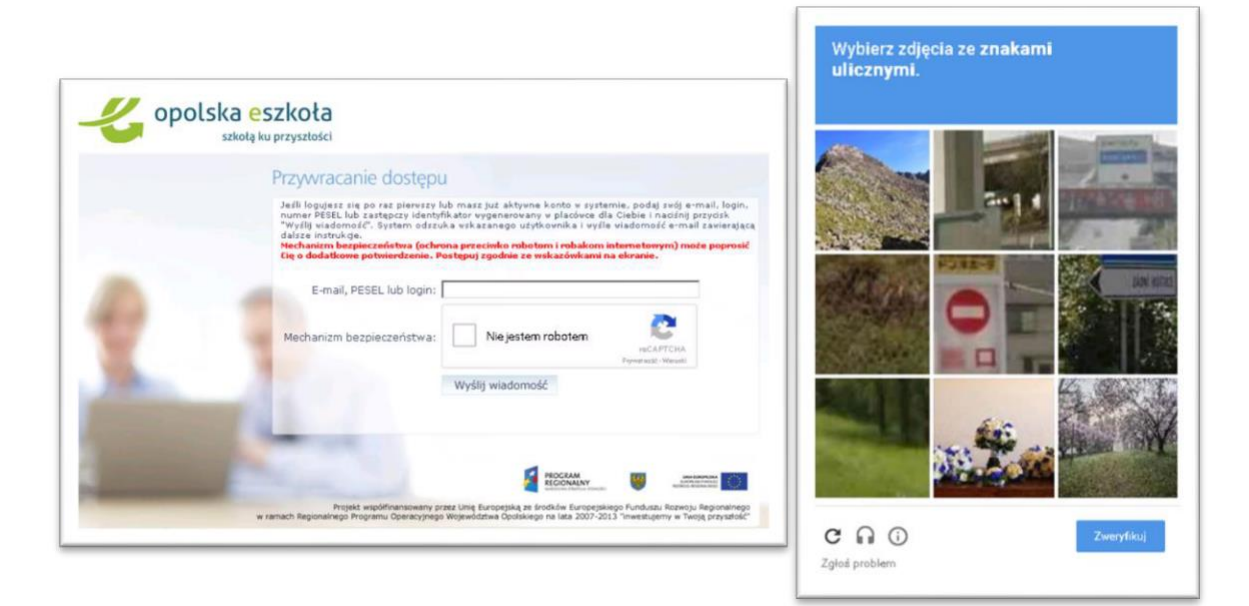

## 5. Zapoznaj się z treścią komunikatu wyświetlonego na stronie.

Wysłano wiadomość na zapisane w systemie adresy e-mail. Proszę sprawdzić skrzynkę poczty elektronicznej i postępować zgodne ze wskazówkami zapisanymi w wiadomości.

W szczególnych przypadkach konfiguracji usługi poczty elektronicznej wiadomość może zostać potraktowana jako niechciana lub zostać zablokowana przez jakiś inny mechanizm filtrowania tresci. W takim przypadku należy sprawdzić wszystkie możliwe foldery poczty przychodzącej, począwszy od skrzynki odbiorczej a skończywszy na folderach z wiadomościami odfiltrowanymi.

Jeżeli mimo prób wiadomość nadal nie dociera do skrzynki poczty elektronicznej, należy skontaktować się z administratorem systemu z Państwa jednostki i poprosić o sprawdzenie czy zapamiętany w systemie adres e-mail jest właściwy.

Powrót do strony głównej

6. Zaloguj się do swojej poczty elektronicznej, odbierz wiadomość, przeczytaj ją, zwróć uwagę na

otrzymany login i kliknij odnośnik do strony, na której będziesz mógł wprowadzić swoje hasło.

| Opolska e-Szkoła – aktywacja konta/przypomnienie hasła<br>Od: Opolska eSzkoła «noreply@eszkola opolskie pl> * (więce) dnia: 17 sierpnia 2015 23:23                                                                                                    |  |  |
|----------------------------------------------------------------------------------------------------|--|--|
| Opolska e-Szkoła - witamy w systemie!                                                                                                    |  |  |
| W systemie "Opolska e-Szkoła" ktoś zażądał przypomnienia hasła dla użytkownika będącego właścicielem niniejszego adres e-mail.                                                                                                    |  |  |
| Jefä to pomyška, proszę zignorować niniejszy e-mail - hasto pozostanie bez zmian i nie zostanie nakomu ujawnione. W przeciwnym wypadku, aby nadać (nowe) hasto uaktywniające dostęp do systemu "Opolska e-Szkoła" należy kliknąć we właściwy link aktywacyjny. Na stronie, która nię uruchomi po kliknięciu linka aktywacyjnego należy okreflić dwukrotnie (nowe) hasto. |  |  |
| Dane kont w systemie "Opolska e-Szkoła" dla których zażądano przypomnienia hasła:                                                                                                    |  |  |
| Login<br>Imię i nazwisko<br>E-mail główny<br>E-mail dodatkowy<br>Jednostka macierzysta NysaZSM<br>Link aktywacyjny <u>https://konta.eszkola.opolskie.pl.443/Maintenance/uzlock/cb37ccc3-2968-4cc9-8a70-0ab2cd05a02c.aspx</u>                                                                                                    |  |  |

7. W oknie Przywracanie hasła użytkownika w polach Nowe hasło oraz Powtórz nowe hasło wprowadź

swoje hasło, stosując się do podpowiadanych wymagań. Zaznacz opcję *Nie jestem robotem* i kliknij przycisk *Ustaw nowe hasło*.

| Przywracanie hasła użytkownika                                                                                                    |
|----------------------------------------------------------------------------------------------------|
| Mechanizm bezpieczeństwa (ochrona przeciwko robotom i robakom internetowym) może popro<br>Cię o dodatkowe potwierdzenie. Postępuj zgodnie ze wskazówkami na ekranie.                                                                                                    |
| Login:                                                                                                    |
| Nowe haslo:                                                                                                    |
| Powtórz nowe haslo:                                                                                                    |
| Mechanizm bezpieczeństwa: Nie jestem robotem                                                                                                    |
| Ustaw nowe haslo                                                                                                    |
| and the second second sec |

- Jeśli po kliknięciu opcji *Nie jestem robotem* rozwinie się okienko weryfikacji, jak poprzednio wykonaj zalecane czynności i kliknij przycisk *Zweryfikuj*.
- Wyświetli się strona z komunikatem o zmianie hasła.
- 8. Teraz możesz zalogować się do Edziennika.

## Logowanie do dziennika elektronicznego UONET+

4. Uruchom przeglądarkę stron internetowych i przejdź na stronę szkoły <u>Centrum Kształcenia</u> Zawodowego i Ustawicznego w Nysie.

1. Korzystając z zakładki eSzkoła, wybierz obrazek logowania do systemu dziennika elektronicznego UONET+.

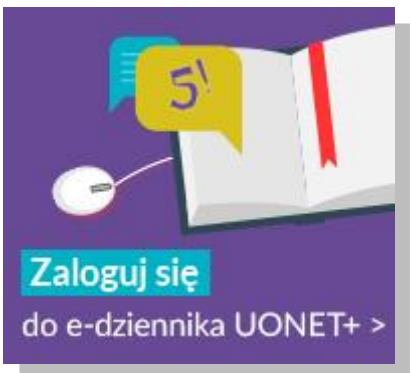

2. W oknie logowania wprowadź swoje dane dostępowe konta, a następnie kliknij przycisk Zaloguj się.

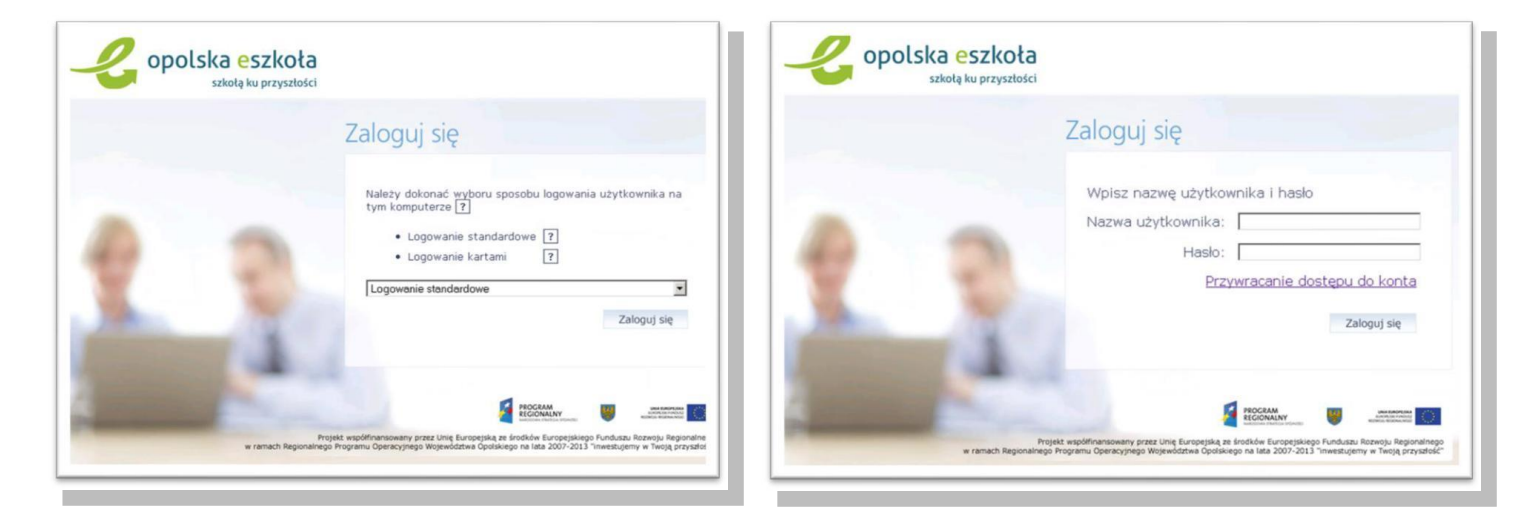

 Jeśli zapomnisz hasło konta lub zechcesz je zmienić, to za pomocą odsyłacza Przywracanie dostępu do konta możesz utworzyć nowe hasło dostępu (konieczne jest wówczas przeprowadzenie podobnej procedury jak podczas <u>aktywowania konta</u>. 3. Zostaniesz przekierowany na swoją stronę startową do systemu dziennika elektronicznego UONET+, która zawiera komplet informacji dedykowanych dla Ciebie.

| DONET+                                                                                  |                                                                                  | 11:03 <sup>14 września 2021</sup><br>wtorek |
|-----------------------------------------------------------------------------------------|----------------------------------------------------------------------------------|---------------------------------------------|
| <ul> <li>Baza wiedzy &gt;</li> <li>Aktualizacje &gt;</li> <li>Historia zmian</li> </ul> | Szkoła i pandemia - jak wspierać nasze dzieci?<br><u>Przeczytaj artykuł &gt;</u> | <b>£</b> <sup>N</sup> Uczeń >               |
| 🎎 Samorząd szkolny 🛛 🗴                                                                  | E Informacje<br>Brek denych do wyświetlenia                                      | *                                           |
| 📲 Plan zajęć ucznia 🛛 \star                                                             | <ul> <li>Nie masz nowych wiadomości</li> <li>Napisz nową wiadomość</li> </ul>    | 🗑 Szczęśliwy numer w<br>dzienniku ucznia    |
| 📰 Najbliższe dni wolne 🛛 🐱                                                              | Zobacz wszystkie wiadomości                                                      |                                             |
| 20 Zagrożenia 😵                                                                         | 🚯 Zebrania 🛛 😽                                                                   | 🛓 Wycieczki ucznia 🛛 🐱                      |
| Ostatnie tematy dla 🛛<br>ucznia                                                         | 5 Ostatnie oceny ¥                                                               | ♥ Ostatnie *<br>nieobecności                |
|                                                                                         | 🖞 Zadania domowe 🛛 🛛                                                             | 皆 Terminy sprawdzianów¥                     |

4. Będąc rodzicem lub uczniem, możesz uruchomić moduł Uczeń.

| 🗲 Witryna ucznia/ı                           | rodzica              |                   | Uczeń:            |
|----------------------------------------------|----------------------|-------------------|-------------------|
| Oceny                                        | OCENY CZĘŚCIOWE      | OCENY SZCZEGÓŁOWO | PODSUMOWANIE OCEN |
| Frekwencja                                   | OKRES1 OKRES         | 2 0               |                   |
| Uwagi i osiągnięcia                          | Zachowanie           | Brak ocen         |                   |
| Uczeń na tle klasy                           | Religia              | Brak ocen         |                   |
| Zebrania                                     | Język polski         | Brak ocen         |                   |
| Plan zajęć                                   | Historia             | Brak ocen         |                   |
| Lekcje                                       | Matematyka           | Brak ocen         |                   |
| Sprawdziany, zadania<br>Szkoła i nauczyciele | Wychowanie fizyczne  | Brak ocen         |                   |
| Formularze                                   | Język angielski      | Brak ocen         |                   |
| Dostęp mobilny                               | Zajęcia z wychowawcą | Brak ocen         |                   |
| r onoc                                       | Informatyka          | Brak ocen         |                   |

5. Możesz też korzystać z aplikacji dostępnej na telefon/tablet – aktualna, wspierana aplikacja to Dzienniczek VULCAN – Aplikacje w Google Play.

6. Sprawdź, w jaki sposób zapewnić sobie dostęp mobilny do Dzienniczka VULCAN na urządzeniu przenośnym: <u>UONET+. Co rodzic/uczeń powinien zrobić, aby przeglądać (vulcan.edu.pl)</u>